# Вступление

Компания Parallel Systems выпустила доступный материал для обучения новых пользователей возможностям САПР Allegro/OrCAD, будь то создание схем, моделирование или трассировка плат. Мы оценили его простоту для понимания и не могли не перевести на русский язык.

В то время как инструменты Cadence OrCAD и Allegro предназначены для решения самых сложных инженерных задач, здесь мы рассмотрим только самые основные вещи, следуя следующим правилам:

- Всё описанное можно будет выполнить в бесплатной версии программы OrCAD Lite, доступной для скачивания с сайта www.orcad.com
- Будут охвачены основные приемы работы в OrCAD Capture, PSpice и PCB Editor.
- Всё будет разобрано настолько просто, что любой пользователь, не имевший дела с продуктами OrCAD, сможет пройти всё до конца.
- Потребуется всего несколько часов, чтобы выполнить все этапы.
- Будет пройден типовой процесс проектирования, начиная с пустого листа схемы и закачивая готовой топологией.

Так что давайте начнем и убедимся, что нам удалось с этим справиться.

Если вы еще не установили OrCAD Lite, сделайте это сейчас, скачав его по ссылке:

http://www.orcad.com/resources/download-orcad-lite

Процесс инсталляции САПР займет не более 15 минут. Выберите полный вариант установки и типовые пути к корневым каталогам установки САПР, ничего не меняя.

Ниже приведена простая схема усилителя звука для наушников:

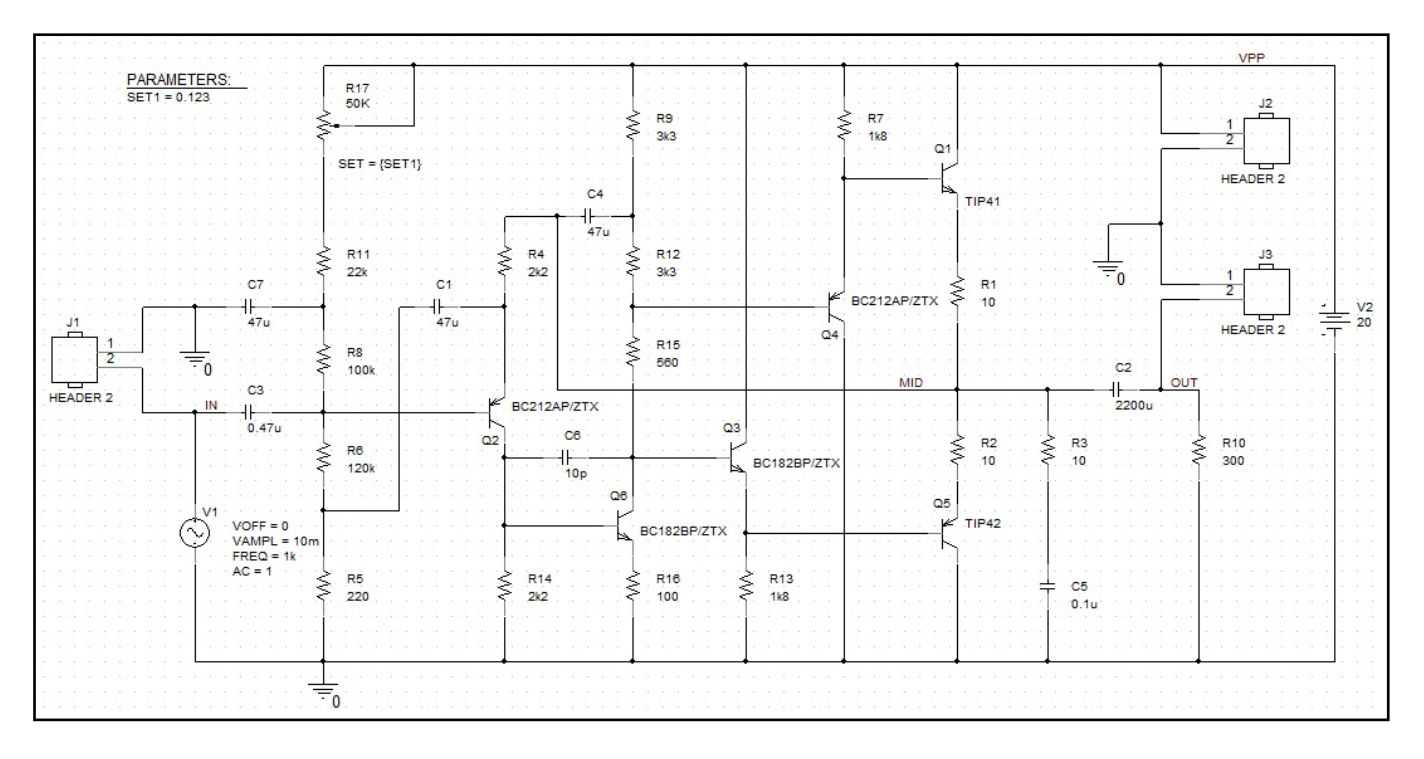

(Схема показана уже подготовленной для spice-моделирования, но при этом с разъемами, которые не участвуют в нем, но будут размещены на плате.)

### Введение в редактор схем

В этой главе описано, как использовать OrCAD© Capture-PSpice© для создания схемы усилителя звука.

### Создание проекта

Начнем с запуска OrCAD Capture, Allegro Capture CIS или OrCAD Capture CIS Lite. Независимо от того, пользуетесь ли вы пробной версией или нет, вы сможете выполнить поставленную задачу.

В открывшемся приложении Capture используем команду File->New->Project..., чтобы создать новый проект, выберем Project type – PSpice Analog Mixed A/D, чтобы в дальнейшем иметь возможность промоделировать схему. Укажите папку для проекта и его имя, например, Headphone (наушники).

| New Project                                                                                                    | ×                                                                                                    |
|----------------------------------------------------------------------------------------------------|----------------------------------------------------------------------------------------------------|
| <u>N</u> ame                                                                                                    | ОК                                                                                                    |
| headphone                                                                                                    | Cancel                                                                                                    |
| Create a New Project Using                                                                                      | <u>H</u> elp                                                                                                    |
| PSpice Analog or Mixed A/D      PC Board Wizard      PC Board Wizard      Programmable Logic Wizard      Note a | Tip for New Users<br>Create a new Analog or<br>Mixed A/D project. The<br>new project may be blank<br>or copied from an existing<br>template. |
| Location<br>C:\Users\Bam MacDuck\Desktop\Demos\Headpho                                                          | Examples And AppNotes                                                                                                    |

Затем в следующем окне можно выбрать шаблон проекта empty.obj.

| Create PSpice Project                 | t   |        |
|---------------------------------------|-----|--------|
| Create based upon an existing project |     | OK     |
| empty.opj                             | × ( | Browse |
| Crasta a blank project                | [   | Cancel |
| Ureate a blank project                |     | Help   |

При наличии у вас разных вариантов программы, которые можно использовать для дальнейшей симуляции, выберем самый простой вариант, **OrCAD Lite**:

| Cadence Product Choices                                      |              |
|--------------------------------------------------------------|--------------|
| Please select the suite from which to check out the PSpice A | A/D feature: |
| Allegro PSpice Simulator                                     |              |
| UrCAD Lite - PSpice                                          | ОК           |
|                                                              | Cancel       |
|                                                              |              |
| <                                                            | >            |
|                                                              |              |

## Добавление библиотек к проекту

Начнем работу со схемой с выбора и добавления библиотек, для этого раскроем последовательно закладки в дереве проекта и найдем лист **Page1**, откроем его двойным щелчком ЛКМ и выберем команду **Place->Part** из меню, либо из панели инструментов, и затем нажмем кнопку добавления необходимых библиотек.

| Place Part                                                                                           | д <b>ж</b> х        |
|----------------------------------------------------------------------------------------------------|---------------------|
| <u>P</u> art                                                                                         |                     |
| ADC10break                                                                                           |                     |
| Part <u>L</u> ist:                                                                                   | <b>T</b>            |
| ADC10break<br>ADC12break<br>ADC8break<br>Bbreak<br>Bbreak_TOM3<br>Cbreak<br>DAC10break<br>DAC12break | <                   |
| Libraries:                                                                                           | d m k               |
| ANL_MISC<br>ANLG_DEV<br>APEX<br>APEX_PWM<br>BATTERY<br>BIPOLAR                                       | And Library (Alt+A) |

Когда откроется окно проводника для выбора библиотек, перейдем в папку C:\Cadence\SPB\_17.2, затем tools\Capture\library\PSpice, где будут находиться библиотеки со spice-моделями, добавим их все, выделив первую "1\_shot" и с shift-ом последнюю "Zetex" (выделятся все между ними), и нажмем Открыть.

|                |               | Browse File                         |                  | ×       |
|----------------|---------------|-------------------------------------|------------------|---------|
| Папка:         | ) pspice      | v                                   | G 🤌 📂 🖽 -        |         |
| <b>C</b>       | Имя           | ^                                   | Дата изменения   | Тип ^   |
| 2              | ssr.olb       |                                     | 14.02.2012 17:19 | Файл '  |
| Недавние места | st_opamp.     | olb                                 | 17.08.2009 17:39 | Файл '  |
| -              | swit_rav.ol   | b                                   | 01.05.2016 20:37 | Файл '  |
|                | 🔣 swit_reg.ol | b                                   | 01.05.2016 21:17 | Файл '  |
| Рабочий стол   | synch_cntr    | l.olb                               | 01.05.2016 21:17 | Файл '  |
| <b>F</b>       | tex_inst.olb  | )                                   | 01.05.2016 21:16 | Файл '  |
|                | Thermistor    | _vishay.olb                         | 24.09.2015 17:35 | Файл '  |
| Библиотеки     | thyristr.olb  |                                     | 01.05.2016 21:16 | Файл '  |
|                | tline.olb     |                                     | 17.08.2009 17:41 | Файл '  |
|                | tyco_elec.c   | lb                                  | 01.05.2016 20:35 | Файл '  |
| Этот компьютер | xtal.olb      |                                     | 01.05.2016 20:37 | Файл '  |
| 0              | zetex.olb     |                                     | 01.05.2016 21:16 | Файл '  |
|                |               |                                     |                  | ~       |
| Сеть           | <             |                                     |                  | >       |
|                | Имя файла:    | "zetex.olb" "1_shot.olb" "74ac.olb" | "74act.olb' 🗸    | Открыть |
|                | Тип файлов:   | Capture Library(*.olb)              | ~                | Отмена  |
|                |               | 🗌 Только чтение                     |                  |         |

(Мы указали пути к библиотекам, которые используются по умолчанию при установке программ, а если вы меняли их, следует ориентироваться на новые корневые каталоги.)

#### Размещение символов

Давайте используем в качестве основы готовую схему, которую мы приводили выше, и нарисуем собственную в схемном редакторе Capture. Конечно же, точное размещение элементов не требуется, но следите за взаимным подключением компонентов, иначе вы не получите те же результаты, что у нас. После того, как были добавлены библиотеки, расположите символ **POT** из библиотеки **Breakout**. Для этого в меню **Place->Part** в окне **Part** можно написать **POT**, что позволит перейти к этому компоненту в списке. Следите за тем, чтобы в списке ниже была выбрана необходимая библиотека (её имя должно иметь синий фон). Когда символ выбран для размещения, его можно поворачивать с помощью клавиши **R** или команды **Rotate** из меню, вызываемого нажатием правой кнопки мыши (**ПКМ**). Разместите все переменные резисторы, а затем прервите команду с помощью нажатия **Esc** или **ПКМ->End Mode**.

**Двойным нажатием** на символ мы откроем таблицу с его свойствами и поменяем значение **Value** с первоначального **1k** на **50k**. Либо можно выделить сам параметр, два раза нажав на текст **1k**, поменять его значение на **50k** и сохранить изменения нажатием **OK**. Текст и символы на схеме можно перемещать, выполнив выделение одиночным нажатием левой кнопки мыши (**ЛКМ**), а затем перетягивая их на нужное место. Сохраним наши изменения, используя команду **File->Save**.

Теперь разместим подобным же образом обычные резисторы, используя символ **R** из библиотеки **Analog**. Резисторы можно размещать, накладывая концы их выводов друг на друга, тогда они будут сразу же соединяться, и вам останется растащить их на нужное расстояние. В общем случае, можно поставить несколько резисторов, добавить им необходимые номиналы, а остальные, такие же, ставить, используя копирование. Для этого выделите символ и потяните его с зажатым **Ctrl**. В итоге у вас должно получиться что-то наподобие этого:

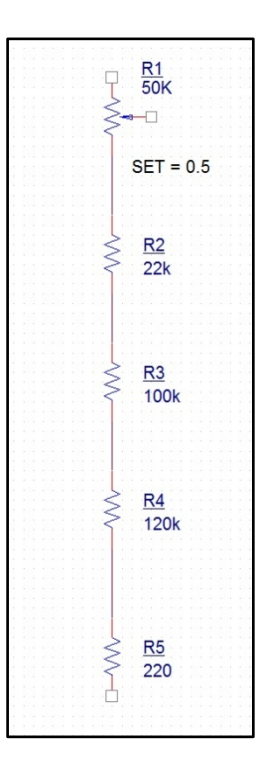

Теперь пришла очередь конденсаторов, **C1...C3**. Поскольку речь касается моделирования в PSpice, мы использовали неполяризованные конденсаторы, в реальной плате с большими номиналами вам могут потребоваться электролиты, но сейчас это не играет роли. Используйте символы **C** из библиотеки **Analog**, укажите у них необходимые номиналы. В случае, если вы указывали позиционные обозначения вручную, они будут подчеркнуты. Позже, после проведения перенумерации, подчеркивание пропадет. Если понадобится, для соединения выводов используйте команду **Place Wire**. Её можно вызвать нажатием клавиши **W**, либо из меню **Place->Wire**, либо нажатием кнопки на панели инструментов. С помощью нажатия **ЛКМ** начинаем вести цепь из конца вывода компонента, прокладывая удобным вам путем опять-таки нажатием **ЛКМ**. Следите за местами пересечения проводников, в случае подключения их друг к другу там должна появляться соединительная точка.

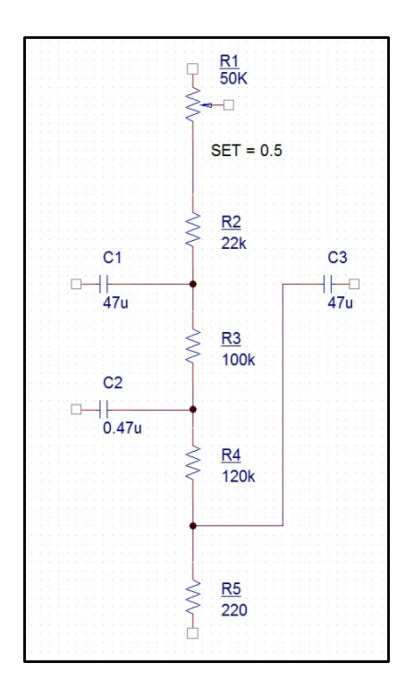

Продолжаем размещать следующие элементы схемы. При размещении транзистора **BC212 PNP**, можно выполнить его зеркальное отражение через нажатие **ПКМ->Mirror Vertically**. Оба компонента, **BC182BP** и **BC212BP** находятся в библиотеке **Zetex**.

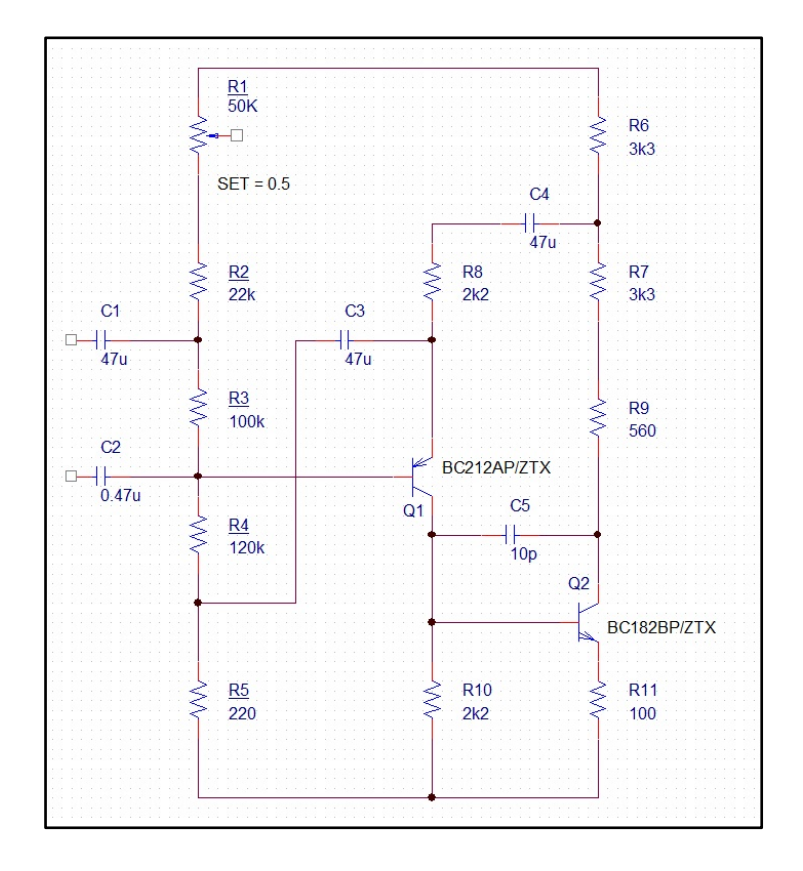

Дорисовываем правую часть схемы, используя транзисторы **TIP41** и **TIP42** из **Pwrbjt** и резисторы из библиотеки **Analog**. Следим за расположением эмиттера у транзисторов, при необходимости пользуемся командами по зеркальному отражению, которые вызываются из контекстного меню при нажатии **ПКМ**.

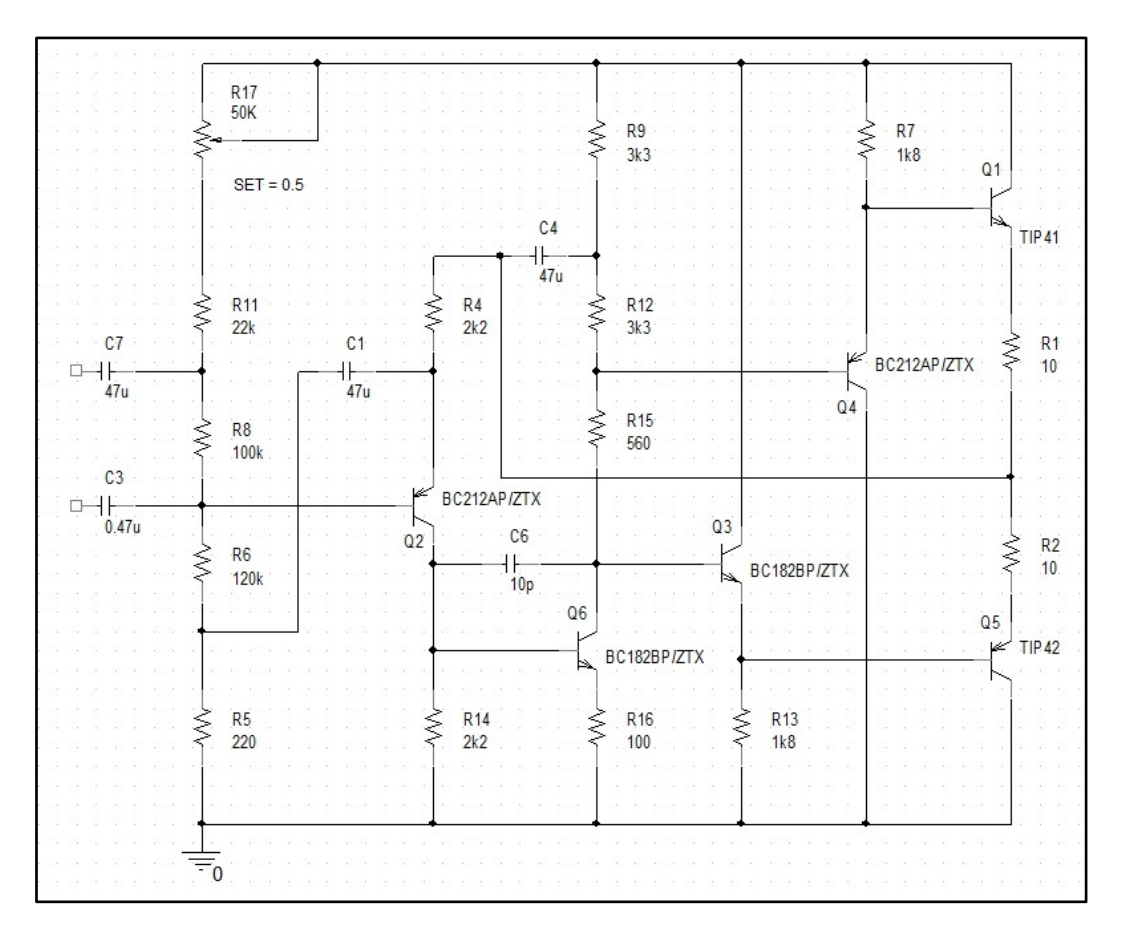

Пока всем соединениям, которые вы рисовали на схеме, присваивались названия автоматически, в формате **N** плюс индивидуальный номер. Что бы было легче ориентироваться в дальнейшем, можно задать цепям другие имена. Для этого необходимо воспользоваться командой **Place->Net Alias** (можно вызвать её нажатием клавиши **N**). Окно команды выглядит следующим образом:

| Pla                        | ice Net Alias                                                               |                         |
|----------------------------|-----------------------------------------------------------------------------|-------------------------|
| <u>A</u> lias:             |                                                                             | OK                      |
| MID                        |                                                                             | Cancel                  |
|                            |                                                                             | Help                    |
| Color<br>Default           | Rotation <ul> <li>0</li> <li>0</li> <li>0</li> <li>90</li> <li>0</li> </ul> | <u>1</u> 80 <u>2</u> 70 |
| Font<br>Change Use Default | Arial 7 (default)                                                           |                         |
| NetGroup                   |                                                                             |                         |
| NetGroup Aware Aliases     |                                                                             |                         |

Сверху окна указывается новое имя цепи, при желании можно указать цвет и ориентацию названия. Введем **MID** и нажмем **OK**. Новое имя будет прикреплено к курсору, пока вы не назначите его какойлибо цепи. Следует помнить следующие нюансы: если название цепи заканчивается на номер, то при расстановке его на схеме, будет происходить автоматическое увеличение номера (после A0 будет присвоено A1 и так далее), эту опцию никак нельзя отключить. Так же надо помнить, что, если двум отдельным цепям на одном листе вы присвоите одно название, то в дальнейшем они будут считаться электрически соединенными, даже если они не связаны линией.

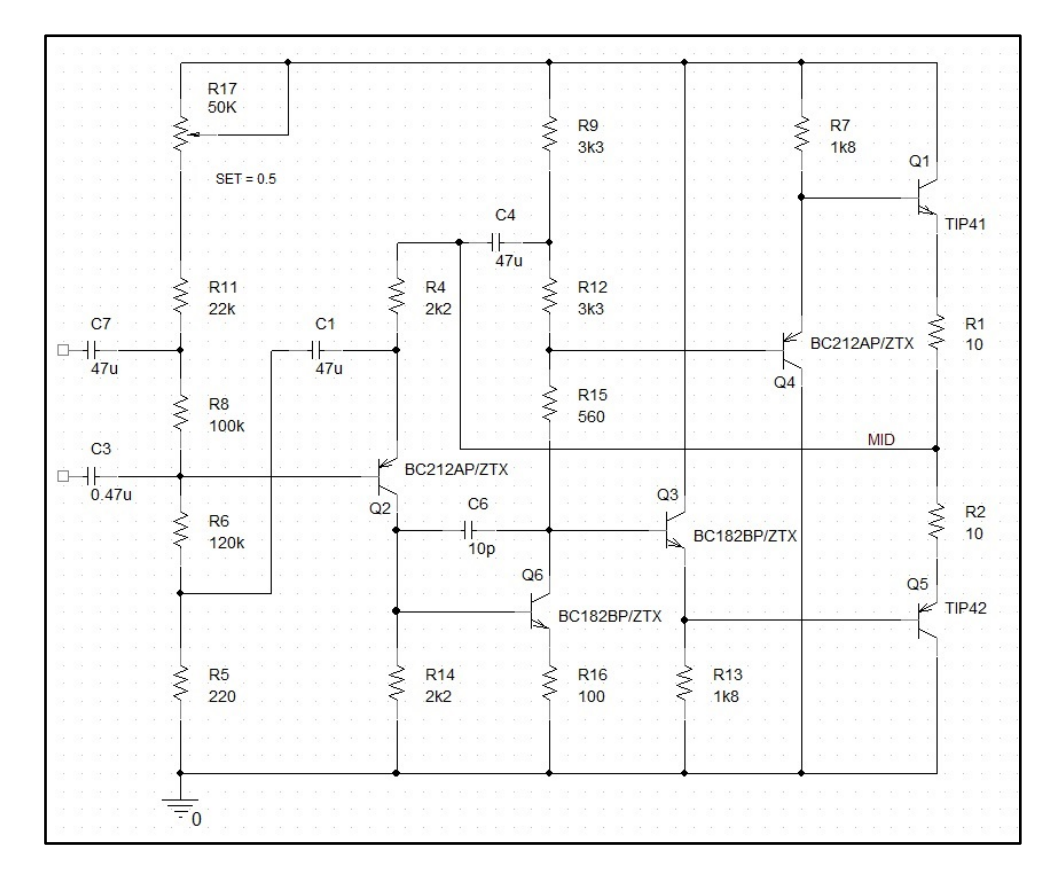

Назначив название **MID** цепи на стыке двух выходных транзисторов справа, завершим нашу схему следующим образом: добавим символ **VSIN** из библиотеки **Source** (**V1** на следующем рисунке), и зададим ему параметры **VOFF=0**, **VAMPL=10m**, **FREQ=1k** и **AC=1**. Это будет обозначать источник синусоидального напряжения с амплитудой 10 мВ и частотой 1 кГц для моделирования переходных процессов, а также источник напряжения 1 В для моделирования диапазонов переменных источников (AC Sweep), о которых будет рассказано далее. Добавляем символ **VDC** из библиотеки **Source** (**V2** на рисунке). Заменим ему значение **0Vdc** на **20**, pspice-симулятор «знает», что это величина постоянного напряжения **Vdc** или **V** можно пренебречь.

Используем команду **Place->Ground** для размещения символа земли, который необходим в pspice--моделировании для задания **0** в схеме. Он находится в библиотеке **Capsym**.

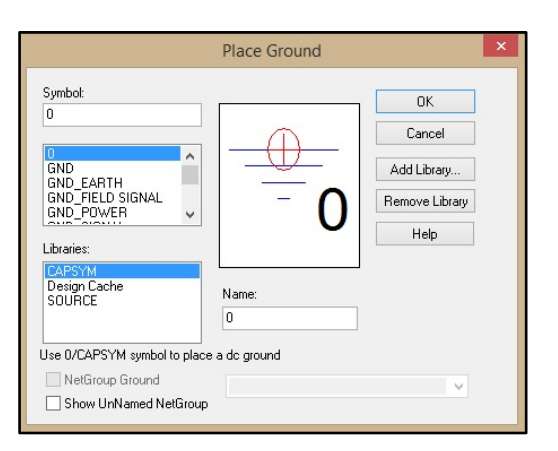

После этого назначим имена цепям **IN**, **OUT** и **VPP**, используя команду **Place->Net Alias**, как указано на рисунке. Во время размещения вы можете нажимать **Ctrl+E** для входа в меню команды и задания новых имен.

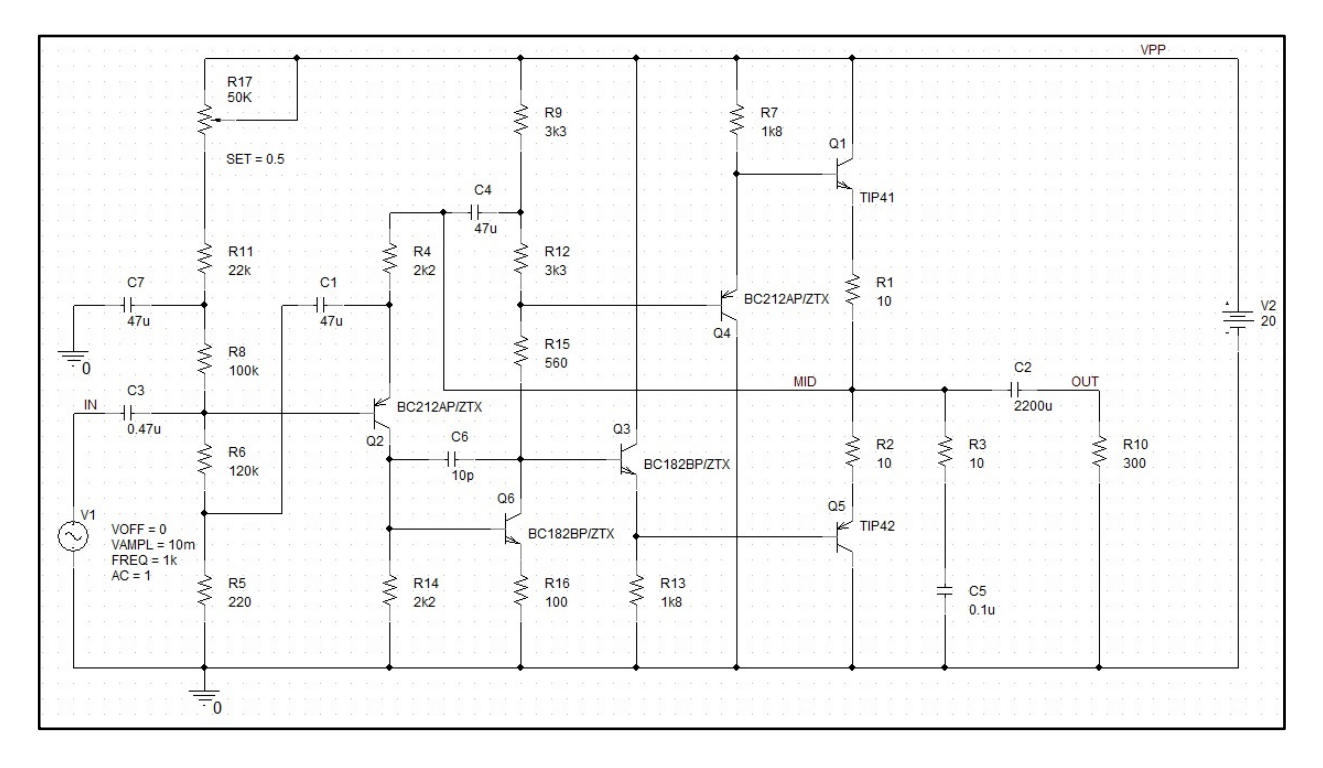

Выполним после этого перенумерацию компонентов, чтобы всё было по порядку сверху-вниз. Для этого выделим наш проект headphone.dsn в "дереве" проекта и запустим команду Tools->Annotate... с настройками, как на следующем рисунке. Сначала сбросим все значения, используя пункт Reset part reference to "?", затем пронумеруем, переключившись на Incremental reference update с опцией Annotate type – Top-Bottom. На этом мы пока закончим и сохраним проект, File->Save.

| 3                                      |                                          | А                  | nnotate    |            |                      | ×                |
|----------------------------------------|------------------------------------------|--------------------|------------|------------|----------------------|------------------|
| Packaging                              | PCB Editor Reuse                         | Layout Reuse       |            |            |                      |                  |
| Refdes                                 | control required                         |                    |            |            |                      |                  |
| Scope                                  |                                          |                    |            |            |                      |                  |
| Upda                                   | te entire design                         |                    |            |            |                      |                  |
|                                        | te selection                             |                    |            |            |                      |                  |
| Action                                 |                                          |                    |            |            |                      |                  |
|                                        | mental reference up                      | date 2             |            |            |                      |                  |
| <ul> <li>Rese</li> </ul>               | t part references to '                   | ?" <u>1</u>        |            |            |                      |                  |
| Add                                    | ntersheet Reference                      | s                  |            |            |                      |                  |
| O Delet                                | e Intersheet Referen                     | ices               |            |            |                      |                  |
| Mode                                   |                                          |                    | Annotation | Type To    | p-Bottom             | ~                |
| <ul> <li>Upda</li> <li>Upda</li> </ul> | ate Occurrences<br>ate Instances (Prefer | red)               |            |            |                      |                  |
| Physical                               | Packaging                                |                    |            |            |                      |                  |
| Combine                                | d property string:                       |                    | Additi     | onally Fro | om INI :             |                  |
| {Value}                                | Source Package}                          |                    |            |            |                      |                  |
| Reset n                                | eference numbers to                      | begin at 1 in eac  | h page     |            |                      |                  |
| Annotat                                | e as per PM page or                      | dering             | O Annota   | ate as pe  | r page ordering in t | the title blocks |
| -                                      | Do not change the p                      | age number         |            |            |                      |                  |
|                                        | non-primitive parts                      |                    |            |            |                      |                  |
| Preserv                                | e designator                             |                    |            |            |                      |                  |
| Preserv                                | e User Assigned Vali                     | d References       |            |            |                      |                  |
| Auto-pa                                | ickage Heterogeneo                       | us Part Using Firs | t Match    |            |                      |                  |
|                                        |                                          |                    |            | OK         | Отмена               | Справка          |

| 18 10 10 18 10 10 18 10 <u>10</u> |            |                                      |            |       |                                     |                                          |                                                                    |             |                                                | VPP | <u> </u> |      |
|-----------------------------------|------------|--------------------------------------|------------|-------|-------------------------------------|------------------------------------------|--------------------------------------------------------------------|-------------|------------------------------------------------|-----|----------|------|
|                                   | R1<br>50K  |                                      |            |       |                                     |                                          |                                                                    |             |                                                |     |          |      |
| *                                 |            |                                      |            | AAA   | ≩ R8<br>≥ 3k3                       |                                          | R13 1k8                                                            |             |                                                |     |          |      |
|                                   | ET = 0.5   |                                      |            |       |                                     |                                          | Q5                                                                 |             |                                                |     |          |      |
| 0 0 121 0 0 221 0 0 22            |            |                                      |            | C5    |                                     |                                          | A.                                                                 | TIP41       |                                                |     |          |      |
|                                   | R2         | <                                    | R6         | 47u   | ¢ R9                                |                                          |                                                                    |             |                                                |     |          |      |
| C1                                | 22k        | C3                                   | 2k2        | Ì     | > 3k3                               | K                                        | BC212AB/7TV                                                        | R14<br>≤ 10 |                                                |     |          |      |
| 47u                               |            | 47u                                  |            |       |                                     | Q4                                       | 00212817217                                                        |             |                                                |     |          | - 20 |
|                                   | R3<br>100k |                                      |            |       | > R10<br>> 560                      |                                          | МБ                                                                 |             | C7                                             |     |          |      |
| C2                                |            |                                      | BC212A     | P/ZTX |                                     | 10 10 200 10 10 <sup>-</sup>             |                                                                    |             | 2200u                                          |     |          |      |
| 0.47u                             | R4         | Q1                                   |            | C4    | Q3                                  |                                          |                                                                    |             | 16                                             | R17 |          |      |
|                                   | 120k       |                                      |            | 10p   | ×                                   | BC182BP/ZTX                              |                                                                    |             |                                                |     |          |      |
| V1 VOFF = 0                       |            |                                      |            |       | BC182BP/ZTX                         |                                          | Q6                                                                 | TIP42       |                                                |     |          |      |
| FREQ = 1k<br>AC = 1               | DE         |                                      | <b>D</b> 7 |       | > D11                               | > p10                                    |                                                                    |             |                                                |     |          |      |
| Ş                                 | 220        | Š                                    | 2k2        |       | <sup>&gt;</sup> 100 <sup>&gt;</sup> | > 1k8                                    |                                                                    |             | 5<br>1u                                        |     |          |      |
|                                   |            | 2 2 22 22 2 2 2<br>2 2 2 2 2 2 2 2 2 |            |       |                                     | 17 De 1845 (B. 18)<br>28 De 1848 (B. 18) | 1.5 (5 (5 (5)) (5 (5))<br>(5 (5 (5 (5 (5 (5 (5 (5 (5 (5 (5 (5 (5 ( |             | 10 1000 10 10 1000 10<br>10 1000 10 10 1000 10 |     |          |      |
|                                   |            |                                      |            |       |                                     |                                          |                                                                    |             |                                                |     |          |      |
| - 0                               |            |                                      |            |       |                                     |                                          |                                                                    |             |                                                |     |          |      |